## General Ledger Account Inquiry

## Click on the Financials menu and click:

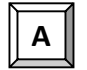

**General Ledger Menu** 

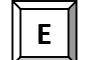

**Inquiries and Reports** 

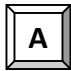

Account Inquiry

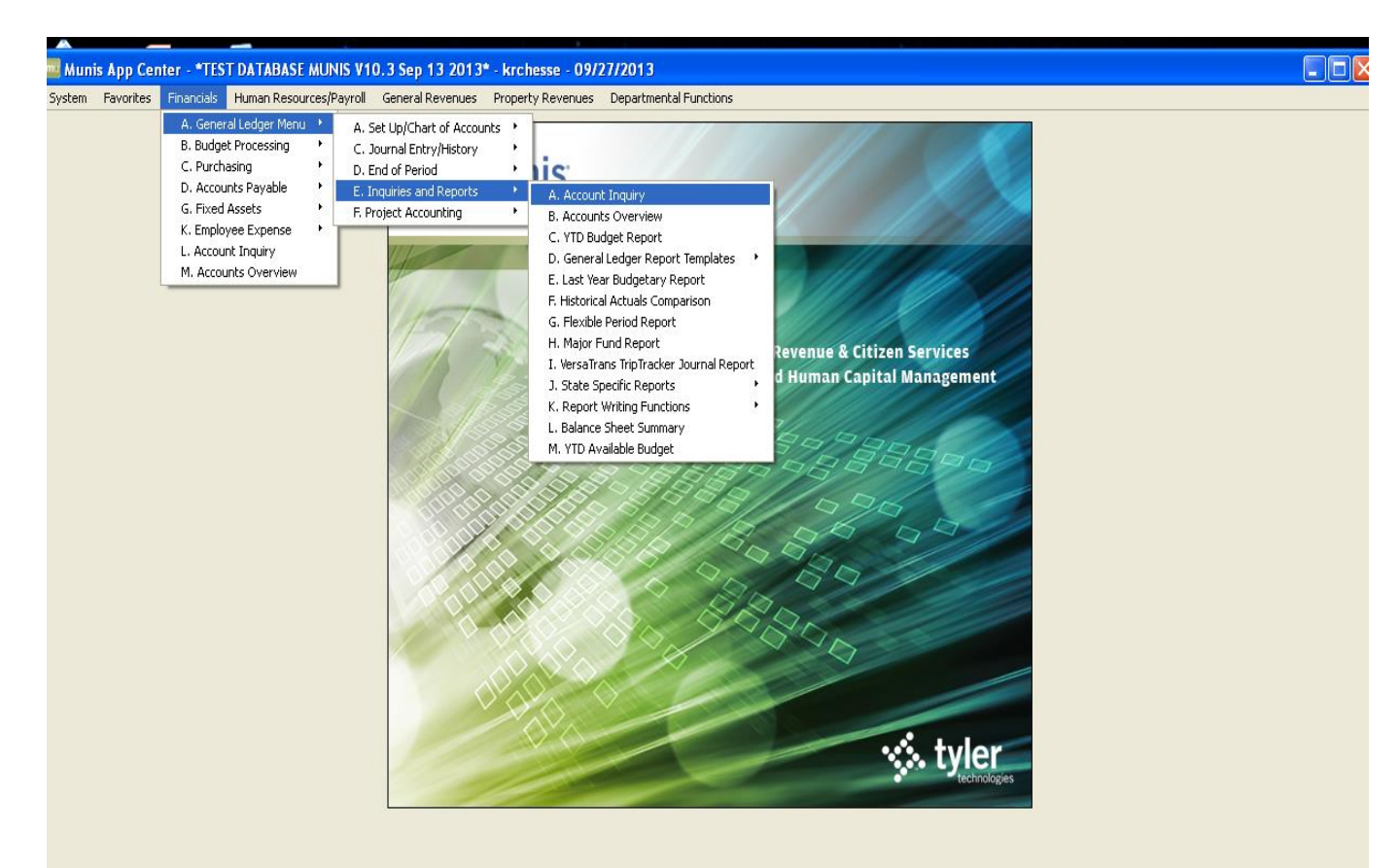

| Account Inquiry                       | - Munis [*TEST DAT/                                                                                                    | ABASE MUNIS V10.3 Se | p 13 2013*]                                                               |                                                            |                                                                                                    |          |
|---------------------------------------|----------------------------------------------------------------------------------------------------|----------------------|---------------------------------------------------------------------------|------------------------------------------------------------|----------------------------------------------------------------------------------------------------|----------|
| My File Edit Tools                    | s Help                                                                                                    |                      |                                                                           |                                                            |                                                                                                    |          |
| 00 1 4 6                              |                                                                                                    | 2 🗱 🚇 🖪 🛃            | 🗐 🗐 🗔 🔜 📉 📸                                                               | 🙀 🖗 圈 🕐                                                    |                                                                                                    |          |
| O O O O O O O O O O O O O O O O O O O | Account Fund Org Object Project  4 Year Comparison W/Per 2013/09 Original Budget Transfers In Transfers Out Revised Budget Actual (Memo) Encumbrances |                      | Iick on the mag<br>nd a data set. Y<br>ne keyboard sh<br>Fiscal Year 2012 | gnifying glass to<br>(ou can also use<br>ortcut (Ctrl + F) | Rollup Group<br>: Notes<br>: Notes<br>: Siscal Year 2014<br>: Difference in the second second |          |
|                                       | Requisitions                                                                                                    |                      | <b>E</b>                                                                  |                                                            |                                                                                                    | <b>1</b> |
|                                       | Available                                                                                                    |                      |                                                                           |                                                            |                                                                                                    |          |
|                                       | Percent used                                                                                                    |                      |                                                                           |                                                            |                                                                                                    |          |
|                                       |                                                                                                    | 0 of 0               |                                                                           | Attachments (0)                                            |                                                                                                    |          |
| Display detail information            | for current account.                                                                                                    |                      |                                                                           |                                                            |                                                                                                    | OVR      |

Click on the binoculars icon to find a data set. You can also use the keyboard shortcut (Ctrl + F).

- **Org** Enter org code, such as 13210800. Wildcard charters can also be used, such as 1321???? to limit search to orgs with eight digits.
- **Object** Enter object code. In this example, we are using 522101. You can do \_\_\_\_\_\_searches using wildcards, such as 52\* for all services.

| Enter |
|-------|
|-------|

|               | s Financials Human Res                                                                                                    | ources/Payroll General R                                                                                                    | evenues       | Property Revenues D                                                                           | epartment                                                                                   | al Functions                                                                                       |                                                                                        |                                                                                                    |                                                                                             |  |      |
|---------------|----------------------------------------------------------------------------------------------------|----------------------------------------------------------------------------------------------------|---------------|-----------------------------------------------------------------------------------------------|---------------------------------------------------------------------------------------------|----------------------------------------------------------------------------------------------------|----------------------------------------------------------------------------------------|----------------------------------------------------------------------------------------------------|---------------------------------------------------------------------------------------------|--|------|
| ile Edit      | Tools Help                                                                                                    |                                                                                                    |               |                                                                                               |                                                                                             |                                                                                                    |                                                                                        |                                                                                                    |                                                                                             |  |      |
| ) 🕹 🖬 🛛       | ä   🔍 📼 🖬   🕂 🗵                                                                                                    | X 🖶 🖻 🗷                                                                                                    | ×= <b>2</b> = | 🖬 💽   👄 🖽 🎔                                                                                   | 🤹 🗘                                                                                         | 🖪 😧                                                                                                |                                                                                        |                                                                                                    |                                                                                             |  |      |
|               | Account                                                                                                    |                                                                                                    |               |                                                                                               |                                                                                             |                                                                                                    |                                                                                        |                                                                                                    |                                                                                             |  |      |
| Detail        |                                                                                                    |                                                                                                    |               |                                                                                               |                                                                                             |                                                                                                    |                                                                                        |                                                                                                    |                                                                                             |  |      |
| Months        | Fund 2013                                                                                                    | RE ASSESS                                                                                                    | 4             | 2013-21-A2-0                                                                                  | 08-00-01-0                                                                                  | 000-01-522101-                                                                                     |                                                                                        | <b>.</b>                                                                                                   |                                                                                             |  |      |
| Sea Find      | Org 13210800                                                                                                    | APP&TXSVCS                                                                                                    |               | Acct name SOFTWARE S                                                                          | UBSCRIPT                                                                                    | ION/MAINT                                                                                          |                                                                                        | Account No                                                                                                 | tes                                                                                         |  |      |
| Tabela        | Object 522101                                                                                                    | SOFT MAINT                                                                                                    | 1             | ype Expense                                                                                   | -                                                                                           | Status Act                                                                                         | ve 👻                                                                                   |                                                                                                    |                                                                                             |  |      |
| Totals        | Project                                                                                                    |                                                                                                    | F             | tollup 21C03 .                                                                                |                                                                                             | 21-2013-SVCS & MAT                                                                                 | .s                                                                                     |                                                                                                    |                                                                                             |  |      |
| efined Fields |                                                                                                    |                                                                                                    |               | Multim Fur                                                                                    | d                                                                                           |                                                                                                    |                                                                                        |                                                                                                    |                                                                                             |  |      |
|               |                                                                                                    |                                                                                                    |               |                                                                                               |                                                                                             |                                                                                                    |                                                                                        |                                                                                                    |                                                                                             |  |      |
|               |                                                                                                    |                                                                                                    |               |                                                                                               |                                                                                             |                                                                                                    |                                                                                        |                                                                                                    |                                                                                             |  |      |
|               |                                                                                                    |                                                                                                    |               |                                                                                               |                                                                                             |                                                                                                    |                                                                                        |                                                                                                    |                                                                                             |  |      |
|               |                                                                                                    |                                                                                                    |               |                                                                                               |                                                                                             |                                                                                                    |                                                                                        |                                                                                                    |                                                                                             |  |      |
|               |                                                                                                    |                                                                                                    |               |                                                                                               |                                                                                             |                                                                                                    |                                                                                        |                                                                                                    |                                                                                             |  |      |
|               |                                                                                                    |                                                                                                    |               |                                                                                               |                                                                                             |                                                                                                    |                                                                                        |                                                                                                    |                                                                                             |  |      |
|               |                                                                                                    |                                                                                                    |               |                                                                                               |                                                                                             |                                                                                                    |                                                                                        |                                                                                                    |                                                                                             |  |      |
|               |                                                                                                    |                                                                                                    |               |                                                                                               |                                                                                             |                                                                                                    |                                                                                        |                                                                                                    |                                                                                             |  |      |
|               |                                                                                                    |                                                                                                    |               |                                                                                               |                                                                                             |                                                                                                    |                                                                                        |                                                                                                    |                                                                                             |  |      |
|               |                                                                                                    |                                                                                                    |               |                                                                                               |                                                                                             |                                                                                                    |                                                                                        |                                                                                                    |                                                                                             |  |      |
|               |                                                                                                    |                                                                                                    | 7             |                                                                                               |                                                                                             |                                                                                                    |                                                                                        |                                                                                                    |                                                                                             |  |      |
|               | 4 Year Comparison                                                                                                    | Current Year History                                                                                                    |               |                                                                                               |                                                                                             |                                                                                                    |                                                                                        |                                                                                                    |                                                                                             |  |      |
|               | 4 Year Comparison<br>Yr/Per 2016/09<br>Original Budgat                                                                                                    | Current Year History<br>Fiscal Year 2016                                                                                         |               | Fiscal Year 2015                                                                              |                                                                                             | Fiscal Year 2014                                                                                   |                                                                                        | Fiscal Year 2017                                                                                           | r#1                                                                                         |  |      |
|               | 4 Year Comparison<br>Yr/Per 2016/09<br>Original Budget                                                                                                    | Current Year History<br>Fiscal Year 2016<br>68,000.00                                                                            |               | Fiscal Year 2015<br>68,000.00                                                                 |                                                                                             | Fiscal Year 2014<br>68,000.00                                                                      | 1<br>1<br>1                                                                            | Fiscal Year 2017<br>.00                                                                                    |                                                                                             |  |      |
|               | 4 Year Comparison<br>Yr/Per 2016/09<br>Original Budget<br>Transfers In                                                                                                    | Current Year History<br>Fiscal Year 2016<br>68,000.00<br>.00                                                                     |               | Fiscal Year 2015<br>68,000.00<br>.00                                                          | 2<br>2<br>2                                                                                 | Fiscal Year 2014<br>68,000.00<br>.00                                                               | 2<br>2<br>2                                                                            | Fiscal Year 2017<br>.00 (                                                                                  | 2<br>2                                                                                      |  |      |
|               | 4 Year Comparison<br>Yr/Per 2016/09<br>Original Budget<br>Transfers In<br>Transfers Out                                                                                                   | Current Year History<br>Fiscal Year 2016<br>68,000.00<br>.00                                                                     |               | Fiscal Year 2015<br>68,000.00<br>.00                                                          | 1<br>1<br>1<br>1<br>1<br>1<br>1<br>1<br>1<br>1<br>1<br>1<br>1<br>1<br>1<br>1<br>1<br>1<br>1 | Fiscal Year 2014<br>68,000.00<br>.00                                                               | 18<br>18<br>18                                                                         | Fiscal Year 2017<br>.00 (<br>.00 (                                                                         | eð<br>eð                                                                                    |  |      |
|               | 4 Year Comparison<br>W/Per 2016/09<br>Original Budget<br>Transfers In<br>Transfers Out<br>Revised Budget                                                                                  | Current Year History<br>Fiscal Year 2016<br>68,000.00<br>.00<br>68,000.00                                                        |               | Fiscal Year 2015<br>68,000.00<br>.00<br>.00<br>68,000.00                                      |                                                                                             | Fiscal Year 2014<br>68,000.00<br>.00<br>.00<br>68,000.00                                           | 22<br>23<br>23<br>24                                                                   | Fiscal Year 2017<br>.00<br>.00<br>.00                                                                      | eð<br>eð                                                                                    |  |      |
|               | 4 Year Comparison<br>Yr/Per 2016/09<br>Original Budget<br>Transfers In<br>Transfers Out<br>Revised Budget<br>Actual (Memo)                                                                | Current Year History<br>Fiscal Year 2016<br>68,000.00<br>.00<br>.00<br>68,000.00<br>15,658.45                                    |               | Fiscal Year 2015<br>68,000.00<br>.00<br>.00<br>68,000.00<br>92,462.33                         |                                                                                             | Fiscal Year 2014<br>68,000.00<br>.00<br>.00<br>68,000.00<br>53,220.18                              | 8<br>8<br>8<br>8<br>8<br>8                                                             | Fiscal Year 2017<br>.00<br>.00<br>.00<br>.00<br>.00                                                        | 2<br>2<br>2<br>2<br>2<br>2<br>2<br>2<br>2<br>2<br>2<br>2<br>2<br>2<br>2<br>2<br>2<br>2<br>2 |  |      |
|               | 4 Year Comparison<br>Yr Aler 2016/09<br>Original Budget<br>Transfers In<br>Transfers Out<br>Revised Budget<br>Actual (Memo)<br>Eincumbrances                                              | Current Year History<br>Fiscal Year 2016<br>68,000.00<br>.00<br>68,000.00<br>15,688.45<br>2,492.28                               |               | Fiscal Year 2015<br>68,000.00<br>.00<br>68,000.00<br>92,462.33<br>.00                         |                                                                                             | Fiscal Year 2014<br>68,000.00<br>.00<br>68,000.00<br>53,220.18<br>.00                              | 8<br>8<br>8<br>8<br>8<br>8<br>8<br>8<br>8<br>8<br>8<br>8<br>8<br>8                     | Fiscal Year 2017<br>.00<br>.00<br>.00<br>.00<br>.00                                                        | 2<br>2<br>2<br>2<br>2<br>2<br>2<br>2<br>2<br>2<br>2<br>2<br>2<br>2<br>2<br>2<br>2<br>2<br>2 |  |      |
|               | 4 Year Comparison<br>Yr/Per 2016/09<br>Original Budget<br>Transfers In<br>Transfers Out<br>Revised Budget<br>Actual (Nemo)<br>Encumbrances<br>Requisitions                                | Current Year History<br>Fiscal Year 2016<br>68,000.00<br>.00<br>68,000.00<br>15,658.45<br>2,492.28<br>.00                        |               | Fiscal Year 2015<br>68,000.00<br>.00<br>68,000.00<br>92,462.33<br>.00                         |                                                                                             | Fiscal Year 2014<br>68,000.00<br>.00<br>66,000.00<br>53,220.18<br>.00                              | 22<br>23<br>24<br>24<br>24<br>24<br>24<br>24<br>24<br>24<br>24<br>24<br>24<br>24<br>24 | Fiscal Year 2017<br>.00<br>.00<br>.00<br>.00<br>.00<br>.00<br>.00                                          | 2<br>2<br>2<br>2<br>2<br>2<br>2<br>2<br>2<br>2<br>2<br>2<br>2<br>2<br>2<br>2<br>2<br>2<br>2 |  |      |
|               | 4 Year Comparison<br>Writer 2016/09<br>Original Budget<br>Transfers In<br>Transfers Out<br>Revised Budget<br>Actual (Memo)<br>Eincumbrances<br>Requisitions<br>Available                  | Current Year History<br>Fiscal Year 2016<br>68,000.00<br>.00<br>68,000.00<br>15,658.45<br>2,492.28<br>.00<br>49,849.27           |               | Fiscal Year 2015<br>68,000.00<br>.00<br>68,000.00<br>92,462.33<br>.00<br>-24,462.33           |                                                                                             | Fiscal Year 2014<br>68,000.00<br>.00<br>66,000.00<br>53,220.18<br>.00<br>14,779.82                 | 22<br>23<br>24<br>24<br>24<br>24<br>24<br>24<br>24<br>24<br>24<br>24<br>24<br>24<br>24 | Fiscal Year 2017<br>.00 (<br>.00 (<br>.00 (<br>.00 (<br>.00 (<br>.00 (<br>.00 (<br>.00 (<br>.00 (<br>.00 ( | 2<br>2<br>2<br>2<br>2<br>2<br>2<br>2<br>2<br>2<br>2<br>2<br>2<br>2<br>2<br>2<br>2<br>2<br>2 |  |      |
|               | 4 Year Comparison<br>W/Per 2016/09<br>Original Budget<br>Transfers In<br>Transfers Out<br>Revised Budget<br>Actual (Memo)<br>Encumbrances<br>Regulations<br>Available<br>Percent used     | Current Vear History<br>Fiscal Year 2016<br>66,000.00<br>.00<br>68,000.00<br>15,658.45<br>2,492.28<br>.00<br>499,849.27<br>26,69 |               | Fiscal Year 2015<br>68,000.00<br>.00<br>68,000.00<br>92,462,33<br>.00<br>-24,462.33           |                                                                                             | Piscal Year 2014<br>68,000.00<br>.00<br>68,000.00<br>53,220.18<br>.00<br>14,779.82<br>78.76        |                                                                                        | Fiscal Year 2017<br>.00<br>.00<br>.00<br>.00<br>.00<br>.00<br>.00<br>.00<br>.00                            | 2<br>2<br>2<br>2<br>2<br>2<br>2<br>2<br>2<br>2<br>2<br>2<br>2<br>2<br>2<br>2<br>2<br>2<br>2 |  |      |
|               | 4 Year Comparison<br>Yr/Per 2016/09<br>Orignal Budget<br>Transfers Dut<br>Revised Budget<br>Actual (Wemo)<br>Encumbrances<br>Requilitions<br>Encumbrances<br>Requilitions<br>Percent used | Current Year History<br>Fiscal Year 2016<br>68,000.00<br>00<br>68,000.00<br>15,658.45<br>2,492.28<br>.00<br>49,289.27<br>26,69   |               | Piscal Year 2015<br>68,000.00<br>.00<br>68,000.00<br>92,462.33<br>.00<br>-24,462.33<br>135.97 |                                                                                             | Fiscal Year 2014<br>68,000.00<br>.00<br>68,000.00<br>53,220.18<br>.00<br>14,779.82<br>78.26        |                                                                                        | Flocal Year 2017<br>.00<br>.00<br>.00<br>.00<br>.00<br>.00<br>.00<br>.00<br>.00<br>.0                      | 2<br>2<br>2<br>2<br>2<br>2<br>2<br>2<br>2<br>2<br>2<br>2<br>2<br>2<br>2<br>2<br>2<br>2<br>2 |  |      |
|               | 4 Year Comparison<br>W/Per 2016/09<br>Original Budget<br>Transfers In<br>Transfers Out<br>Revised Budget<br>Actual (Wemo)<br>Encumbrances<br>Regulations<br>Available<br>Percent used     | Current Year History<br>Fiscal Year 2016<br>66,000.00<br>00<br>68,000.00<br>15,658.45<br>2,492.28<br>.00<br>49,849.27<br>26.69   |               | Piscal Year 2015<br>68,000.00<br>.00<br>68,000.00<br>92,462.33<br>.00<br>-24,462.33<br>135.97 |                                                                                             | Fiscal Year 2014<br>68,000,00<br>.00<br>68,000,00<br>53,220,18<br>.00<br>14,779,82<br>78,25        |                                                                                        | Piscal Year 2017<br>.000<br>.000<br>.000<br>.000<br>.000<br>.000<br>.000                                   | 2<br>2<br>2<br>2<br>2<br>2<br>2<br>2<br>2<br>2<br>2<br>2<br>2<br>2<br>2<br>2<br>2<br>2<br>2 |  | <br> |
|               | 4 Year Comparison<br>Yr,Per 2016/09<br>Orignal Budget<br>Transfers Dut<br>Revised Budget<br>Actual (Verno)<br>Encumbrances<br>Requisitions<br>Available<br>Percent used                   | Current Year History<br>Fiscal Year 2016<br>68,000.00<br>00<br>68,000.00<br>15,658.45<br>2,492.28<br>00<br>49,89.27<br>25.69     |               | Piscel Year 2015<br>66,000.00<br>.00<br>.60<br>92,462.33<br>.00<br>.24,462.33<br>.35.97       |                                                                                             | Piscal Year 2014<br>66,000.00<br>.00<br>68,000.00<br>53,220.18<br>.00<br>14,779.82                 |                                                                                        | Piscal Year 2017<br>.00<br>.00<br>.00<br>.00<br>.00<br>.00<br>.00<br>.00<br>.00                            | 2<br>2<br>2<br>2<br>2<br>2<br>2<br>2<br>2<br>2<br>2<br>2<br>2<br>2<br>2<br>2<br>2<br>2<br>2 |  |      |
|               | 4 Year Comparison<br>W/Per 2016/09<br>Original Budget<br>Transfers In<br>Transfers Out<br>Revised Budget<br>Actual (Memo)<br>Encumbrances<br>Regulations<br>Available<br>Percent used     | Current Year History<br>Fiscal Year 2016<br>66,000.00<br>00<br>68,000.00<br>15,658.45<br>2,492.28<br>.00<br>499,849.27<br>26.69  |               | Piscal Year 2015<br>66,000.00<br>.00<br>.00<br>92,462.33<br>.00<br>-24,462.33<br>135.97       |                                                                                             | Fiscal Year 2014<br>68,000.00<br>.00<br>.00<br>68,000.00<br>53,220.18<br>.00<br>14,779.82<br>78.25 |                                                                                        | Piscal Year 2017<br>.00<br>.00<br>.00<br>.00<br>.00<br>.00<br>.00<br>.00<br>.00<br>.0                      |                                                                                             |  | <br> |

2

|                               | 🧰 Journal Selection Criteria                                 |
|-------------------------------|--------------------------------------------------------------|
|                               | My File Edit Tools Help                                      |
| Detail                        | 🕑 🮯 👗 🖻 🛍 🔍 🗏 📾 🕂 🐼 🗶 🔹 »                                    |
| Months                        |                                                              |
|                               | Date range 01/01/2016 12/31/2016                             |
| Seg Find                      | Year/period 2016 1 to 2016 12                                |
| Totals                        | Include Unposted journals                                    |
|                               | Limit To:                                                    |
| $\backslash$                  | Actual journals                                              |
|                               | Budget journals                                              |
| " <u>Detail</u> "shows detail | Encumbrance journals                                         |
| transactions information      |                                                              |
|                               | Source journal                                               |
| Enter the vender number for   | Reference 1                                                  |
| navments only to a specific   | Reference 2                                                  |
| vendor                        | Reference 3                                                  |
|                               | Reference 4                                                  |
|                               | Invoice                                                      |
|                               | Enter a date to start searching for detail. (Alt+Down Arrow) |

Enter preferences on the Journal Selection Criteria box to limit your Search to certain criteria.

Use the Date range fields to limit search to a specific time period.

You may limit the search by Source Journal. Click on the browse button for a list of Source Journal Codes to choose from.

You may also limit the search by entering information in the Reference Fields (Ref1 is vendor number, Ref2 is purchase order).

After entering your search preferences, press enter to start the search.

| etail  | Org 132108 | 00 Object 5 | 22101 Project |     | Acct 20 | 013-21-A2-08-00-0 | 1-0000-01-522101- |            |        |            |          |            |                     |
|--------|------------|-------------|---------------|-----|---------|-------------------|-------------------|------------|--------|------------|----------|------------|---------------------|
| urnal  | Posted     | YR/Per      | Eff Dt        | Src | Ref1    | PO/Ref2           | Ref3              | Ref4       | Amount | Che        | eck #    | Warrant    | Vendor              |
| rovals |            |             |               |     |         |                   |                   |            |        |            |          |            |                     |
|        | Y          | 2016/01     | 01/01/16      | BUC |         |                   |                   | 2016 BUDGT |        | 68,000.00  |          |            |                     |
|        | Y          | 2016/03     | 03/02/16      | API | 091009  | 62114020          | 91758674          | 3641       |        | 12,384.45  | 16020354 | 03031602   | OHIO STATE UNIVERSI |
|        | Y          | 2016/03     | 03/02/16      | POL | 091009  | 62114020          | 91758674          | LIQ/INV    |        | -12,384.45 |          |            | OHIO STATE UNIVERSI |
|        | γ          | 2016/01     | 01/05/16      | POE | 091009  | 62114020          |                   | PO ENT/PRF |        | 12,384.45  |          |            | OHIO STATE UNIVERSI |
|        | γ          | 2016/04     | 04/05/16      | API | 215537  | 62114056          | 91776425          | 1378       |        | 3,274.00   | 16027341 | L 04061602 | RECORDS IMAGING SE  |
|        | Y          | 2016/04     | 04/05/16      | POL | 215537  | 62114056          | 91776425          | LIQ/INV    |        | -3,274.00  |          |            | RECORDS IMAGING SE  |
|        | Y          | 2016/04     | 04/05/16      | POE | 215537  | 62114056          |                   | PO ENT/PRF |        | 3,274.00   |          |            | RECORDS IMAGING SE  |
|        | Y          | 2016/08     | 08/16/16      | POE | 801717  | 62114089          |                   | PO ENT/PRF |        | 2,492.28   |          |            | DLT SOLUTIONS LLC   |
|        |            |             |               |     |         |                   |                   |            |        |            |          |            |                     |
|        |            |             |               |     |         |                   |                   |            |        |            |          |            |                     |

Detail of API entry (above) shows details such as PO Number, vendor, invoice number, etc. of selected entry (below).

| Dinvoice Data  | - Munis [FRANKLIN | I COUNTY]                    |                 |                                       |
|----------------|-------------------|------------------------------|-----------------|---------------------------------------|
| My File Ed     | t Tools Help      |                              |                 |                                       |
| 0 O X          |                   | 副十部X 🕂 🖗 🛛 🕞 🖬 🖬 🖬 💿 🕒 🛱 ツ 🛛 | 🎄 V 🖪 🕢         |                                       |
|                | Invoice           |                              |                 |                                       |
| Comments       | Invoice           | 495B                         |                 | Vendor 215537 Remit 0                 |
| Detail         | Year/per          | 2016 4                       |                 | Name RECORDS IMAGING SERVICE INC      |
| Taunian Audita | Туре              | 1 Invoice                    |                 | Terms                                 |
| Invoice Addits | Cash Account      | 9999 101000 CASH             |                 | Address Remits                        |
|                |                   |                              |                 |                                       |
|                | PO                | 62114056                     |                 |                                       |
|                | Contract          |                              |                 |                                       |
|                | Gross amt         | 3,274.00                     | Desc            | ANNUAL MAINTENANCE RENEWAL-LASERFICHE |
|                | Disc date         |                              | Status          | P Paid                                |
|                | Disc basis        | .00                          | Voucher         | 48411                                 |
|                | Disc percent      | .000                         | Warrant         | 04061602                              |
|                | Net amount        | 3,274.00                     | Inv date        | 04/05/2016                            |
|                | Retainage         | .00 🗃 Details                | Due date        | 04/05/2016                            |
|                |                   |                              | Work Order/Task | 0                                     |
|                | Payment meth      | N Normal                     | Dept/Loc        | 32114                                 |
|                | Check no          | 16027341                     |                 |                                       |
|                | Check date        | 04/06/2016                   |                 | Separate check                        |
|                |                   |                              |                 | Include documentation                 |
|                |                   |                              |                 | PA applied                            |
|                |                   |                              |                 |                                       |
|                |                   |                              |                 |                                       |
|                |                   |                              |                 |                                       |

| Munis I      | Main Menu -      | FRANKLIN   | N COUNTY - ki | rchesse - 09/27 | //2016 - [/ | Account | Inquiry - Munis [FRANK | ШN СС   | DUNTY]]               |         |                  | - |       |
|--------------|------------------|------------|---------------|-----------------|-------------|---------|------------------------|---------|-----------------------|---------|------------------|---|-------|
| System       | Favorites        | Financials | Human Reso    | ources/Payroll  | General Re  | evenues | Property Revenues I    | Departm | iental Functions      |         |                  |   | _ 8 > |
| My File      | Edit Ioo         | Is Help    |               | VII D           |             |         |                        |         |                       |         |                  |   |       |
| 00           | 8 43 UB          | Q 🗉        |               | Χ 🤁 🖻           | <u>~</u>    |         | 「 III III   G 陸 JI     | 74      | VNU                   |         |                  |   |       |
|              |                  | Account    |               |                 |             |         |                        |         |                       |         |                  |   |       |
| De           | tail             | Fund       | 2013          | RE              | ASSESS      |         | Acct 2013-21-42-       | 18-00-0 | 1-0000-01-522101-     |         |                  |   |       |
| Mor          | nths             | Ora        | 13210800      | API             | PATYSVCS    |         | Acct name SOFTWARE     |         |                       |         | Account Notes    |   |       |
| Seg          | Find             | Object     | 522101        | so              | ET MAINT    |         | Type Expense           | obser   | Status Act            | 10      |                  |   |       |
| То           | tals             | Project    | 522101        |                 |             |         | Rolup 21002            |         | CA 21-2013-SVCS & MAT | s s     |                  |   |       |
|              |                  | Fioject    | Ŀ             |                 |             |         | Noilep 21003           |         | 21-2015-5VC3 & MAI    |         |                  |   |       |
| User Den     | ned Helds        |            |               |                 |             |         | Malan Fa               |         |                       |         |                  |   |       |
|              |                  |            |               |                 |             |         |                        |         |                       |         |                  |   |       |
|              |                  |            |               |                 |             |         |                        |         |                       |         |                  |   |       |
|              |                  |            |               |                 |             |         |                        |         |                       |         |                  |   |       |
|              |                  |            |               |                 |             |         |                        |         |                       |         |                  |   |       |
|              |                  |            |               |                 |             |         |                        |         |                       |         |                  |   |       |
|              |                  |            |               |                 |             |         |                        |         |                       |         |                  |   |       |
|              |                  |            |               |                 |             |         |                        |         |                       |         |                  |   |       |
|              |                  |            |               |                 |             |         |                        |         |                       |         |                  |   |       |
|              |                  | 4 Year (   | Comparison    | Current Year    | History     | 1       |                        |         |                       |         |                  |   |       |
|              |                  | Yr/Per 20  | 16/09         | Fiscal '        | Year 2016   |         | Fiscal Year 2015       |         | Fiscal Year 2014      |         | Fiscal Year 2017 |   |       |
|              |                  | Original E | Budget        | 6               | 8,000.00    | Ē       | 68,000.00              | B       | 68,000.00             | Ē       | .00              |   |       |
|              |                  | Transfers  | s In          |                 | .00         | (ref)   | .00                    | _<br>ا  | .00                   | ¢,      | .00 🛱            |   |       |
|              |                  | Transform  | - Out         |                 |             |         |                        |         |                       |         |                  |   |       |
|              |                  | Douised B  | Burdaat       | 0               | .00         |         | .00                    |         | .00                   |         |                  |   |       |
|              |                  | Revised    | buoget        | 6               | 8,000.00    | <b></b> | 68,000.00              |         | 68,000.00             | <u></u> | .00              |   |       |
|              |                  | Actual (M  | temo)         | 1               | 5,658.45    |         | 92,462.33              |         | 53,220.18             |         |                  |   |       |
|              |                  | Encumbra   | ances         |                 | 2,492.28    | 6       | .00                    | 6       | .00                   | ø       | .00              |   |       |
|              |                  | Requisitio | ons           |                 | .00         | B       |                        |         |                       |         | .00              |   |       |
|              |                  | Available  |               | 4               | 9,849.27    |         | -24,462.33             |         | 14,779.82             |         | .00              |   |       |
|              |                  | Percent    | used          |                 | 26.69       |         | 135.97                 |         | 78.26                 |         | .00              |   |       |
|              |                  |            |               |                 |             |         |                        |         |                       |         |                  |   |       |
|              |                  |            |               |                 |             |         |                        |         |                       |         |                  |   |       |
|              |                  |            |               |                 |             |         |                        |         |                       |         |                  |   |       |
|              |                  |            |               |                 |             |         |                        |         |                       |         |                  |   |       |
|              |                  | K          | •             | 1 of 1          |             |         | NQ                     | Attachr | ments (0)             |         |                  |   |       |
| Display deta | il information f | or current | account.      |                 |             |         |                        |         |                       |         |                  |   |       |
| , . ,        |                  |            |               |                 |             |         |                        |         |                       |         |                  |   | OV    |

Above shows the "<u>4 Year Comparison</u>" tab. This shows the detail for the current fiscal year, the two previous fiscal years, and the next fiscal year.

Clicking on a folder symbols provides additional detail for each field where available (including requisitions) as it appears below.

| File Edit | Tools He    | elp          |               |     |              |                   |                   |      |        |           |          |          |                    |
|-----------|-------------|--------------|---------------|-----|--------------|-------------------|-------------------|------|--------|-----------|----------|----------|--------------------|
| 0 🐰 🗈     |             |              | Z X 🖶 🖻       | ۲.  |              | I D 6 #           | ማ 🖗 🛛 🚺           | 0    |        |           |          |          |                    |
|           | Org 132108  | 300 Object 5 | 22101 Project |     | Acct 2       | 013-21-A2-08-00-0 | 1-0000-01-522101- |      |        |           |          |          |                    |
| Detail    |             |              |               |     | Acct name So | OFTWARE SUBSCRI   | PTION/MAINT       |      |        |           |          |          |                    |
| ournal    | Posted      | YR/Per       | Eff Dt        | Src | Ref1         | PO/Ref2           | Ref3              | Ref4 | Amount |           | Check #  | Warrant  | Vendor             |
| provals   | Y           | 2016/03      | 03/02/16      | API | 091009       | 62114020          | 91758674          | 3641 |        | 12,384.45 | 16020354 | 03031602 | OHIO STATE UNIVERS |
|           | γ           | 2016/04      | 04/05/16      | API | 215537       | 62114056          | 91776425          | 1378 |        | 3,274.00  | 16027341 | 04061602 | RECORDS IMAGING S  |
|           |             |              |               |     |              |                   |                   |      |        |           |          |          |                    |
|           | _           |              |               |     |              |                   |                   |      |        |           |          |          |                    |
|           |             |              |               |     |              |                   |                   |      |        |           |          |          |                    |
|           |             |              |               |     |              |                   |                   |      |        |           |          |          |                    |
|           |             |              |               |     |              |                   |                   |      |        |           |          |          |                    |
|           |             |              |               |     |              |                   |                   |      |        |           |          |          |                    |
|           |             |              |               |     |              |                   |                   |      |        |           |          |          |                    |
|           |             |              |               |     |              |                   |                   |      |        |           |          |          |                    |
|           | -           |              |               |     |              |                   |                   |      |        |           |          |          |                    |
|           | •           |              |               |     |              |                   | III               |      |        |           |          |          |                    |
|           | Total Amoun | t            | 15,658.45     | 5   |              |                   |                   |      |        |           |          |          |                    |
|           |             |              |               |     |              |                   |                   |      |        |           |          |          |                    |

| Account Inquiry -                      | Munis [*TEST D                                                   | ATABASE MUNIS V10.3 Se                        | p 13 2013*]                                         |                                                                                                    |                    |      |     |  |  |
|----------------------------------------|------------------------------------------------------------------|-----------------------------------------------|-----------------------------------------------------|----------------------------------------------------------------------------------------------------|--------------------|------|-----|--|--|
| My File Edit Tools                     | Help                                                             |                                               |                                                     |                                                                                                    |                    |      |     |  |  |
| O O X TA B                             | Q 🖬 🖬 🕂                                                          | - 🛛 🗱 🚇 🖳 📕 🗒                                 | 🗃 🖷 🗖 🔜 📎                                           | 🖽 📸   🐅 💡 📕                                                                                                    | ?                  |      |     |  |  |
| Detail<br>Months<br>Seg Find<br>Totals | Account<br>Fund 2013<br>Org 13210800<br>Object 522101<br>Project | RE ASSESS     APP&TXSVCS     SOFT MAINT     E | Acct 2013-21-A<br>Acct name SOFTWAR<br>Type Expense | Acct 2013-21-A2-08-00-00-0000-01-522101-<br>Acct name SOFTWARE SUBSCRIPTION/MAINT<br>Type Expense The History tab provides a four |                    |      |     |  |  |
| User Defined Fields                    | 4 Year Compariso                                                 | n Current Year History                        |                                                     | year ms                                                                                                    |                    | June |     |  |  |
|                                        | •                                                                | Fiscal Year 2010                              | Fiscal Year 2009                                    | Fiscal Year 2008                                                                                                    | Fiscal Year 2007 🕨 |      |     |  |  |
|                                        | Original Budget                                                  | .00                                           | .00                                                 | .00                                                                                                    | .00                |      |     |  |  |
|                                        | Transfers In                                                     | .00                                           | .00                                                 | .00                                                                                                    | .00                |      |     |  |  |
|                                        | Transfers Out                                                    | .00                                           | .00                                                 | .00                                                                                                    | .00                |      |     |  |  |
|                                        | Revised Budget                                                   | .00                                           | .00                                                 | .00                                                                                                    | .00                |      |     |  |  |
|                                        | Actual (Memo)                                                    | .00                                           | .00                                                 | .00                                                                                                    | .00                |      |     |  |  |
|                                        | Encumbrances                                                     | .00                                           | .00                                                 | .00                                                                                                    | .00                |      |     |  |  |
|                                        | Available                                                        | .00                                           | .00                                                 | .00                                                                                                    | .00                |      |     |  |  |
|                                        | Percent Used                                                     | .00                                           | .00                                                 | .00                                                                                                    | .00                |      |     |  |  |
|                                        | K (                                                              | l of l                                        |                                                     | Attachments (0)                                                                                                    |                    |      |     |  |  |
| Display detail information fo          | or current account.                                              |                                               |                                                     |                                                                                                    |                    |      | OVR |  |  |

| 🚾 Account Inquiry                     | - Munis [*TEST DATA  | BASE MUNIS V10.3 Se  | p 13 2013*]              |                     |                     |     |
|---------------------------------------|----------------------|----------------------|--------------------------|---------------------|---------------------|-----|
| My File Edit Tools                    | ; Help               |                      |                          |                     |                     |     |
|                                       |                      | ) 🗱 😃 🖪 📕            | i i 🖬 🖬 🔜 🗰 🕍            | ý   🎪 🖗 📵 🕐         |                     |     |
| · · · · · · · · · · · · · · · · · · · | Account              |                      |                          |                     |                     |     |
| Detail                                | Fund 2013            | BE ASSESS            | Acrt 2013-21-42-08-00    | -00-0000-01-522101- |                     |     |
| Months                                | Org 13210800         | APP&TXSVCS           | Acct name SOFTWARE SUBSC | RIPTION/MAINT       |                     |     |
| Seg Find                              | Object 522101        | SOFT MAINT           | Type Expense             | Status Active 🔽 🛛   | Budget Rollup Group |     |
| Totals                                | Project              | 🖻                    |                          | 🗌 Multi¥r Fund      | Account Notes       |     |
| User Defined Fields                   | 4 Year Comparison    | Current Year History | 1                        |                     |                     |     |
|                                       | Wr/Per 2013/09       | Eiscal Year 2013     | Eiscal Year 201          | 2 Eisca Year 2011   | Eiscal Year 2014    |     |
|                                       | Original Budget      | 18,000,00            | 15.000.00                |                     |                     | (F) |
|                                       | Transfers In         | .00                  |                          | 15,000,00           |                     |     |
|                                       | Transfers Out        | .00                  |                          |                     |                     |     |
|                                       | Revised Budget       | 18,000.00            | 15,000.00                | 15,000.00           | .00                 |     |
|                                       | Actual (Memo)        | 15,735.42            | 28,946                   | 35,833.13           | .00                 | E I |
|                                       | Encumbrances         | .00                  | .00                      | .00                 | .00                 | Ê . |
|                                       | Requisitions         | .00                  | <b></b>                  |                     | .00                 | Ê . |
|                                       | Available            | 2,264.58             | -13,946.65               | -20,833.13          | .00                 |     |
|                                       | Percent used         | 87.42                | 192.98                   | 238.89              | .00                 |     |
|                                       |                      | l of l               |                          | Attachments (0)     |                     |     |
| Display detail information            | for current account. | /                    |                          |                     |                     | OVR |
|                                       |                      |                      |                          |                     |                     |     |

Click on the Bud Group folder icon to view budget group rollup association for the current account.

| 🔤 Account Inqu            | iry                  |               |             |              |
|---------------------------|----------------------|---------------|-------------|--------------|
| My File Edit <sup>-</sup> | Tools Help           |               |             |              |
| Ø Ø X                     |                      |               | 🗱 🚊 🖻,      | L B a »      |
|                           | Rollup Code Descript | ion           | Budget Year | Program Type |
| Access                    | 21C03 21-2013        | -SVCS & MATLS | All         | All          |
|                           |                      |               |             |              |
|                           |                      |               |             |              |
|                           |                      |               |             |              |
|                           |                      |               |             |              |
|                           |                      |               |             |              |
|                           |                      |               |             |              |
|                           |                      |               |             | <u> </u>     |
|                           |                      |               |             | OVR          |

If you perform a Find and click on the Bud Group Button, it presents you with additional fields that allow you to put in a rollup code.

| account Inquiry - Munis | is [*TEST DATA      | BASE MUNIS V | /10.3 Sej | p 13 201     | 3*]               |         |                  |   |                  |   |   |     |
|-------------------------|---------------------|--------------|-----------|--------------|-------------------|---------|------------------|---|------------------|---|---|-----|
| My File Edit Tools Help | )                   |              |           |              |                   |         | $\backslash$     |   |                  |   |   |     |
| 00                      | ■ ■ + 0             | \$           | J B,      | 며 면 (        |                   | 1       | \$ N 🖪 🕐         |   |                  |   |   |     |
| Acco                    | ount                |              |           |              |                   |         | $\sim$           |   |                  |   |   |     |
| Fund                    | d                   |              |           | Acct         |                   |         | -                |   |                  |   |   |     |
| Org                     |                     |              |           | Acct nam     | e                 |         |                  |   |                  |   |   |     |
| Obje                    | ect                 |              |           | Туре         | ype Status Status |         |                  |   |                  |   |   |     |
| Proje                   | ect .               | 🖻            |           | Multity Fund |                   |         |                  |   |                  |   |   |     |
|                         | Rollup code (21C03) |              |           |              |                   |         |                  |   |                  |   |   |     |
|                         | Fiscal Year         |              |           |              |                   |         |                  |   |                  |   |   |     |
|                         | Program code        |              |           |              |                   |         |                  |   |                  |   | • |     |
| 4 Ye                    | ar Comparison       | Current Year | History   |              |                   |         |                  |   |                  |   |   |     |
| Yr/Per                  | r 2013/09           | Fiscal       | Year 2013 |              | Fiscal Year 2012  |         | Fiscal Year 2011 | ι | Fiscal Year 2014 |   |   |     |
| Origin                  | nal Budget          |              |           | Ê            |                   | Ē       |                  | Ē |                  | Ē |   |     |
| Transf                  | fers In             |              |           | Ê            |                   | Ē       |                  | Ê |                  | Ē |   |     |
| Transf                  | fers Out            |              |           | Ê            |                   | Ē       |                  | Ē |                  | Ē |   |     |
| Revise                  | ed Budget           |              |           |              |                   |         |                  | 1 |                  |   |   |     |
| Actua                   | al (Memo)           |              |           | Ê            |                   | (B)     |                  | B |                  | Ê |   |     |
| Encur                   | mbrances            |              |           | È            |                   | B       |                  | Ē |                  | Ē |   |     |
| Requi                   | isitions            |              |           | Ê            |                   |         |                  |   |                  | Ē |   |     |
| Availa                  | able                |              |           |              |                   | [       |                  | 1 |                  |   |   |     |
| Percer                  | ent used            |              |           |              |                   |         |                  |   |                  |   |   |     |
|                         |                     | 0 of 0       |           |              |                   | Attachn | ents (0)         |   |                  |   |   |     |
|                         |                     |              |           |              |                   |         |                  |   |                  |   |   |     |
| Kollup code.            |                     |              |           |              |                   |         |                  |   |                  |   |   | OVR |

| account Inquiry            | - Munis [*TEST DAT/  | ABASE MUNIS V10.3 Se | p 13 20  | 13*]           |                                       |        |
|----------------------------|----------------------|----------------------|----------|----------------|---------------------------------------|--------|
| My File Edit Tools         | s Help               |                      |          |                |                                       |        |
|                            |                      | 3 🗱 🚇 🖪 📕            | i i      | 🗖 🔜 🔜 🖾        | 📸 🙀 🖗 📵 😨                             |        |
|                            | Account              |                      |          |                |                                       |        |
| Detail                     |                      |                      |          |                |                                       |        |
| Months                     | Fund 2013            | RE ASSESS            | Acct     | 2013-21-A2-08  | -00-00-000-01-522101-                 |        |
|                            | Org 13210800         | APP&TXSVCS           | Acct nar | me SOFTWARE SL | BSCRIPTION/MAINT                      |        |
| Seg Find                   | Object 522101        | SOFT MAINT           | Type     | Expense        | Status Active 😪 🖙 Budget Rollup Group |        |
| Totals                     | Project              | 🖻                    |          |                | Multi\Y Fund 🗃 Account Notes          |        |
| User Defined Fields        |                      |                      |          |                |                                       |        |
|                            |                      |                      |          |                |                                       |        |
|                            |                      |                      |          |                |                                       |        |
|                            | 4 Year Comparison    | Current Year History |          |                |                                       |        |
|                            | \r/Per 2013/09       | Fiscal Year 2013     |          | Fiscal Year    |                                       |        |
|                            | Original Budget      | 18,000.00            | <b>ē</b> | 15,00          | Click on browse to browse the         |        |
|                            | Transfers In         | .00                  |          |                | active data set                       |        |
|                            | Transfers Out        | .00                  |          |                |                                       |        |
|                            | Revised Budget       | 18,000,00            |          | 15.000         |                                       |        |
|                            | Actual (Memo)        | 15 735 42            | (ra)     | 28 044         |                                       |        |
|                            | Free why and a       | 10,700.12            |          | 20,940         |                                       |        |
|                            | Encumbrances         | .00                  |          |                |                                       |        |
|                            | Requisitions         | .00                  | œ_       |                |                                       |        |
|                            | Available            | 2,264.58             |          | -13,946        | .65 -20,833.13 .00                    |        |
|                            | Percent used         | 87.42                |          | 192            | .98 .00                               |        |
|                            | K (                  | 4 of 4               |          |                | Attachments (0)                       |        |
| Display detail information | for current account. |                      |          |                |                                       | 0.15   |
| a spiny second of motion   | for carrons accounts |                      |          |                |                                       | OVR .; |
|                            |                      |                      |          |                |                                       |        |

| mu A       | ccount                   | nquiry        |                     |                  |          |           |           |          |             |          |
|------------|--------------------------|---------------|---------------------|------------------|----------|-----------|-----------|----------|-------------|----------|
| File       | Edit 1                   | ools Help     |                     |                  |          |           |           |          |             |          |
| :<br>:     | 8                        | <b>b (b</b> ) |                     | 😃 🖪 📕 🛃 🖳 🔜      | 🔊 🔛 📸    | 🖗 🖗 🚺 🕐   |           |          |             |          |
|            | -                        |               |                     |                  |          |           |           |          |             |          |
|            | Org                      | Object        | Project Description | Rev Budget       | Actual   | Encumb    | Available | Pct      | SEP Rev Bud | O OO     |
|            | 13210100                 | 522101        | SOFTWARE SUBSC      | RIPTION/MAINT    | 0.00     | 0.00      | 0.00      | 0.00     | .00         | 0.00     |
|            | 13210600                 | 522101        | SOFTWARE SUBSC      | RIPTION/MAINT    | 0.00     | 0.00      | 0.00      | 0.00     | .00         | 0.00     |
|            | 13210800                 | 522101        | SOFTWARE SUBSC      | RIPTION/MAINT 1  | 8,000.00 | 15,735.42 | 0.00      | 2,264.58 | 87.42       | 1,500.00 |
|            |                          |               |                     |                  |          |           |           |          |             |          |
|            |                          |               |                     |                  |          |           |           |          |             |          |
|            |                          |               |                     |                  |          |           |           |          |             |          |
|            |                          |               |                     |                  |          |           |           |          |             |          |
|            |                          |               |                     |                  |          |           |           |          |             |          |
|            |                          |               |                     |                  |          |           |           |          |             |          |
|            |                          |               |                     |                  |          |           |           |          |             |          |
|            |                          |               |                     |                  |          |           |           |          |             |          |
|            |                          |               |                     |                  |          |           |           |          |             |          |
|            |                          |               |                     |                  |          |           |           |          |             |          |
|            |                          |               |                     |                  |          |           |           |          |             |          |
|            |                          |               |                     |                  |          |           |           |          |             |          |
|            |                          |               |                     |                  |          |           |           |          |             |          |
|            |                          |               |                     |                  |          |           |           |          |             | ~        |
|            |                          |               |                     |                  |          |           |           |          |             |          |
| Co:<br>Do: | <u>Lumn</u><br>T. Pudaco | _             | <u>Total</u>        |                  |          |           |           |          |             | 2        |
| Act        | tual                     | -             | 15,735.42           |                  |          |           |           |          |             |          |
| En         | cumb                     |               | 0.00                |                  |          |           |           |          |             |          |
| AV:        | ailable<br>D Dov P       | ud.           | 2,264.58            | ha filtar huttan | can he   |           |           |          |             |          |
| SE         | P Act B                  | ad            | 0.00                | ne miler bullon  |          |           |           |          |             |          |
| SE         | P Enc B                  | ad            | 0.00 / U            | sed to limit dat | a sets   |           |           |          |             |          |
| SE:        | P Avail                  | able          | 1,500.00            |                  |          |           |           |          |             |          |
| La         | st Year                  | Encumbra      | nce 0.00 r          | eturned          |          |           |           |          |             |          |
| La         | st Year                  | Original      | Budge 15,000.00     |                  |          |           |           |          |             |          |
| La:        | st Year                  | Revised       | Budget 15,000.00    |                  |          |           |           |          |             | ~        |
| Se         | arch / Filte             |               |                     |                  |          |           | Record    |          |             |          |
|            |                          | 7 🕅 🛞         |                     | · · · ·          | io 🔺 🕨   |           | 4 of 4    |          |             |          |
|            |                          |               |                     |                  |          |           |           |          |             |          |
|            |                          |               |                     |                  |          |           |           |          |             | OVR      |
|            |                          |               |                     |                  |          |           |           |          |             |          |

| Account la      | nauiry                                                 |                             |               |            |                  |            |          |         |          |
|-----------------|--------------------------------------------------------|-----------------------------|---------------|------------|------------------|------------|----------|---------|----------|
| File Edit To    | nols Help                                              |                             |               |            |                  |            |          |         | كالكالك  |
| 0               |                                                        | R = = + 2 # 4 <b>R</b> J 5  |               | · 🖽 📸 🙀    | s 🗣 🜆 😨          |            |          |         |          |
| Org             | Object                                                 | Project Description         | Rev Budget    | Actual     | Encumb           | Available  | Pct      | SEP Rev | Bud SEF  |
| 13210100        | 522101                                                 | SOFTWARE SUBSCRIPTION/MAINT |               | 0.00       | 0.00             | 0.00       | 0.00     | .00     | 0.00     |
| 13210300        | 522101                                                 | SOFTWARE SUBSCRIPTION/MAINT |               | 0.00       | 0.00             | 0.00       | 0.00     | .00     | 0.00     |
| 13210600        | 522101                                                 | SOFTWARE SUBSCRIPTION/MAINT |               | 0.00       | 0.00             | 0.00       | 0.00     | .00     | 0.00     |
| 13210800        | 522101                                                 | SOFTWARE SUBSCRIPTION/MAINT | 18,00         | 0.00       | 15,735.42        | 0.00       | 2,264.58 | 87.42   | 1,500.00 |
|                 |                                                        |                             |               |            |                  |            |          |         |          |
|                 |                                                        |                             |               |            |                  |            |          |         |          |
|                 |                                                        |                             |               |            |                  |            |          |         |          |
|                 |                                                        |                             |               |            |                  |            |          |         |          |
|                 |                                                        |                             |               |            |                  |            |          |         |          |
|                 |                                                        |                             |               |            |                  |            |          |         |          |
|                 |                                                        |                             |               |            |                  |            |          |         |          |
|                 |                                                        |                             |               |            |                  |            |          |         |          |
|                 |                                                        |                             |               |            |                  |            |          |         |          |
|                 |                                                        |                             |               |            |                  |            |          |         |          |
|                 |                                                        |                             |               |            |                  |            |          |         |          |
|                 |                                                        |                             |               |            |                  |            |          |         |          |
|                 |                                                        |                             |               |            |                  |            |          |         |          |
|                 |                                                        |                             |               |            |                  |            |          |         |          |
|                 |                                                        |                             |               |            |                  |            |          |         | ~        |
| <               |                                                        |                             |               |            |                  |            |          |         | >        |
| Column          |                                                        | Total                       |               |            |                  |            |          |         | <u>~</u> |
| Rev Budget      |                                                        | 18,000.00                   | Clinkow       | L          | . م م + + ما م م | and dafine |          |         |          |
| Actual          |                                                        | 15,735.42                   | CIICK OF      | i the filt | er button a      | and define | 2        |         |          |
| Encumb          | Encumb 0.00                                            |                             |               |            |                  |            |          |         |          |
| Available       | raliable 2,264.58 the search limitations. For example, |                             |               |            |                  |            |          |         |          |
| SEP Act Bu      | ad a                                                   | 0.00                        | <b>/</b>      |            |                  |            |          |         |          |
| SEP Enc Bu      | ıd                                                     | 0.00                        | 📋 this wo     | uld retu   | rn only da       | ta where   |          |         |          |
| SEP Availa      | able                                                   | 1,500.00                    |               |            | '                |            |          |         |          |
| Last Year       | Actuals                                                | 28,946.65                   | the Rev       | ised Bu    | dget is gre      | ater than  | υ.       |         |          |
| Last Year       | Encumbrar                                              | nce 0.00                    |               |            | 0 0              |            |          |         |          |
| Last Year       | Uriginal<br>Devised P                                  | Budget 15,000.00            |               |            |                  |            |          |         |          |
| Lass lear       | Actived 1                                              |                             |               |            |                  |            |          |         | ✓        |
| Search / Filter | r                                                      | <b>X</b>                    |               |            |                  | Record     |          |         |          |
|                 |                                                        | >0 Rev Budget 🗸 🗸           | ew Filter 🔽 🕓 |            |                  | 4 of 4     |          |         |          |
|                 |                                                        |                             |               |            |                  |            |          |         |          |
|                 |                                                        |                             |               |            |                  |            |          |         | OVP      |

You can right click on columns if not neededYou can also resize columns as needed

| 🔤 Account     | t Inquiry   |                             |           |                      |            |           |          |             |          |
|---------------|-------------|-----------------------------|-----------|----------------------|------------|-----------|----------|-------------|----------|
| File Edit     | Tools Help  |                             |           |                      |            |           |          |             |          |
| : 🔊 🚳 🗌       | X 🗈 🖻       |                             |           | ft 💥 🔄               | 0 🖪 🕥      |           |          |             |          |
|               |             |                             |           | (100) (100) ···· Par |            |           |          |             |          |
| Org           | Object      | Project Description         | Rev Budge | Actual               | Encumb     | Available | Pct      | SEP Rev Bud | SEF 🔷    |
| 132101        | 00 522101   | SOFTWARE SUBSCRIPTION/MAINT |           | .00                  | 0.00       | 0.00      | 0.00     | .00         | 0.00     |
| 132103        | 00 522101   | SOFTWARE SUBSCRIPTION/MAINT | >         | 20                   | 0.00       | 0.00      | 0.00     | .00         | 0.00     |
| 132106        | 00 522101   | SOFTWARE SUBSCRIPTION/MAINT | 0         | .00                  | 0.00       | 0.00      | 0.00     | .00         | 0.00     |
| 132108        | 00 522101   | SOFTWARE SUBSCRIPTION/MAINT | 18,000    | .00                  | 15,735.42  | 0.00      | 2,264.58 | 87.42       | 1,500.00 |
|               |             |                             |           |                      |            |           |          |             |          |
|               |             |                             | Clink     | ا م داخ م د          | <b>F</b>   | 4.4       |          |             |          |
|               |             |                             | CIICK     | on the               | Excel Icon | το        |          |             |          |
|               |             |                             |           |                      | –          |           |          |             |          |
|               |             |                             | expo      | rt the a             | ata to Exc | el        |          |             |          |
|               |             |                             |           |                      |            |           |          |             |          |
|               |             |                             |           |                      |            |           |          |             |          |
|               |             |                             |           |                      |            |           |          |             |          |
|               |             |                             |           |                      |            |           |          |             |          |
|               |             |                             |           |                      |            |           |          |             |          |
|               |             |                             |           |                      |            |           |          |             |          |
|               |             |                             |           |                      |            |           |          |             |          |
|               |             |                             |           |                      |            |           |          |             |          |
|               |             |                             |           |                      |            |           |          |             |          |
|               |             |                             |           |                      |            |           |          |             |          |
|               |             |                             |           |                      |            |           |          |             |          |
| 4             |             |                             |           |                      |            |           |          |             | >        |
|               |             |                             |           |                      |            |           |          |             |          |
| <u>Column</u> |             | Total                       |           |                      |            |           |          |             | -        |
| Rev Budg      | fet         | 18,000.00                   |           |                      |            |           |          |             |          |
| Actual        |             | 15,735.42                   |           |                      |            |           |          |             |          |
| Encump        |             | 0.00                        |           |                      |            |           |          |             |          |
| SED Dev       | .e<br>Bud   | 2,264.58                    |           |                      |            |           |          |             |          |
| SEP Act       | Bud         | 1,000.00                    |           |                      |            |           |          |             |          |
| SEP Enc       | Bud         | 0.00                        |           |                      |            |           |          |             |          |
| SEP Avai      | lable       | 1,500.00                    |           |                      |            |           |          |             |          |
| Last Yea      | ar Actuals  | 28,946.65                   |           |                      |            |           |          |             |          |
| Last Yea      | ar Encumbra | nce 0.00                    |           |                      |            |           |          |             |          |
| Last Yea      | ar Original | Budget 15,000.00            |           |                      |            |           |          |             |          |
| Last Yea      | ar Revised  | Budget 15,000.00            |           |                      |            |           |          |             | ~        |
| ⊂Search / Fi  | ilter       |                             |           |                      |            | Record    |          |             |          |
| G             |             | No Rev Budget               | w Filter  |                      |            | 4 of 4    |          |             |          |
|               |             | Nov badget                  |           |                      |            |           |          |             |          |
|               |             |                             |           |                      |            |           |          |             |          |
|               |             |                             |           |                      |            |           |          |             | OVR      |